## كيفية القيام بزيارة للرعاية الصحية عن بُعد

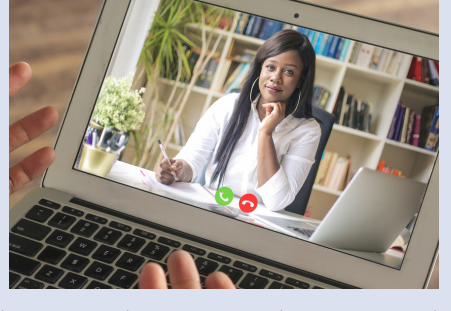

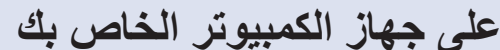

يجب أن يحتوى جهاز الكمبيوتر الخاص بك على ميكروفون وكاميرا

2. تأكد من إعداد حساب My Health at Vanderbilt الخاص بك وأنه

إذا لم يكن لديك حساب، فقم بالتسجيل للحصول على حساب على موقع

واتصال بالإنترنت.

جاهز للاستخدام.

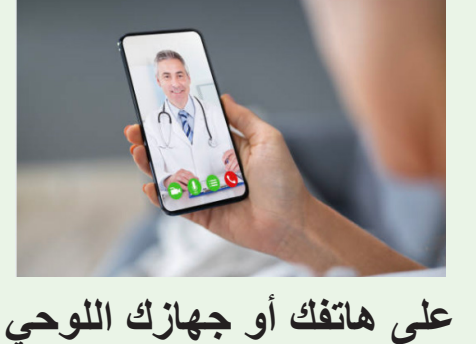

استعد لزيارتك

1. نزّل تطبیق My Health at Vanderbilt

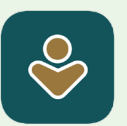

- 2. تأكد من إعداد حساب My Health at Vanderbilt الخاص بك وأنه جاهز للاستخدام.
- إذا لم يكن لديك حساب، فقم بالتسجيل للحصول على حساب
  على موقع MyHealthAtVanderbilt.com.

## انضم إلى زيارتك

.1. سجّل الدخول إلى My Health at Vanderbilt.

.MyHealthAtVanderbilt.com

- ابحث عن زيارة Telehealth Visit (الرعاية الصحية عن بعد) الخاصة بك ضمن المواعيد والزيارات.
- 3. انقر على زر Pre-visit (ما قبل الزيارة) وأكمل هذه الخطوات.
  - 4. نقر زر على Join (الانضمام) إلى زيارة الفيديو أخضر اللون
    - انقر على Test Device (جهاز الاختبار) ضمن إرشادات الزيارة للتأكد من أن جهازك يعمل.
    - Join عندما يحين موعد بدء زيارتك، انقر على زر Join . (الانضمام) إلى زيارة الفيديو المميز باللون الأخضر.
  - 7. يُرجى السماح لصفحة الويب باستخدام أجهزة الفيديو والصوت.
    - 8. تأكد من عدم كتم صوت الميكروفون وتشغيل الكاميرا.
    - 9. انتظر حتى ينضم مُقدِّم الرعاية الخاص بك إلى زيارتك.

- 1. استخدم التطبيق لفتح حساب My Health at Vanderbilt
  - ابحث عن زيارة Telehealth Visit (الرعاية الصحية عن بعد) الخاصة بك ضمن المواعيد والزيارات.
    - 6. اضغط على eCheck-In (التحقق الإلكتروني) وأكمل خطوات ما قبل الزيارة.
- 4. اضغط على زر Test Hardware (أجهزة الاختبار) المميز باللون الأخضر في موعدك للتأكد من أن جهازك يعمل.
  - Join عندما يحين موعد بدء زيارتك، انقر على زر Join
    (الانضمام) إلى زيارة الفيديو المميز باللون الأخضر.
- 6. يُرجى السماح لصفحة الويب باستخدام أجهزة الفيديو والصوت.
  - تأكد من عدم كتم صوت الميكروفون وتشغيل الكاميرا.
  - 8. انتظر حتى ينضم مُقدِّم الرعاية الخاص بك إلى زيارتك.

إذا كنت بحاجة إلى المساعدة، فاتصل على الرقم 4357-343 (615) واختر الخيار 4.